Nom : Prénom : Classe : Date :

# Explorer le web À la découverte d'Internet

#### 1. Utiliser un navigateur Internet

• Ouvrez le navigateur Internet en double-cliquant sur l'icône.

Quel est le nom du navigateur utilisé ?

À quoi sert un navigateur Internet ? Justifiez votre réponse en vous appuyant sur les éléments du menu du navigateur.

## 2. Découvrir un site Internet : www.louvre.fr

• Dans la barre d'adresse de votre navigateur, tapez l'adresse suivante : <u>http://www.louvre.fr</u>.

Comment est composée une adresse Internet ?

- **http:**// signifie en anglais *Hypertext Transfer Protocol*, c'est-à-dire un système qui permet de transférer de l'information par Internet.

- **www** : Le *World Wide Web*, signifie la « toile (d'araignée) mondiale », plus souvent appelé le *Web*, parfois la **Toile**. C'est un système qui permet de consulter, avec un navigateur, des pages mises en ligne dans des sites. L'image de la toile d'araignée vient des hyperliens qui lient les pages web entre elles.

- Louvre : correspond au nom de domaine. Qu'est ce que cela signifie à votre avis ?

- .fr : Selon vous, que signifient ces deux lettres à la fin de l'adresse ?

• Observez la page d'accueil du site <u>www.louvre.fr</u> er répondez aux questions suivantes :

Qui publie les informations de ce site ?

À qui s'adresse ce site ?

À quoi sert le bandeau en haut de la page ?

À quoi sert le menu de gauche ?

À quoi sert la page centrale ?

Quelles informations donne le pied de page ?

## 3. Parcourir un site Internet : www.louvre.fr

• Dans le bandeau en haut de la page d'accueil, vous trouverez une barre « Rechercher » : tapez « le scribe à la loupe » puis cliquez sur « OK ».

Combien de résultats obtenez-vous ?

Combien de pages de réponses obtenez-vous ?

• Cliquez sur le premier lien : « Le Scribe accroupi à la loupe ».

Comment le lien est-il mis en valeur ?

Comment savez-vous que vous pouvez cliquer dessus ?

#### 4. Mes compétences B2i

Je vérifie que j'ai acquis ces compétences en les passant en vert :

- Je sais utiliser les fonctions principales d'un logiciel de navigation sur le web.
- Je sais relever des éléments me permettant de connaître l'origine de l'information.
- Je sais sélectionner des résultats lors d'une recherche.